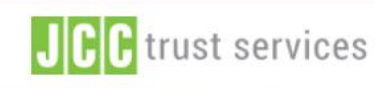

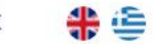

ΣΥΧΝΕΣ ΕΡΩΤΗΣΕΙΣ

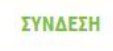

## **JCC Trust Portal**

Δημιουργία λογαριασμού, αίτημα και έκδοση ηΤαυτότητας (eID)

### Η Ηλεκτρονική Ταυτότητα είναι εδώ!

Κάντε αίτηση σήμερα για την ηΤαυτότητά σας και ξεκλειδώστε έναν κόσμο ευκολίας!

ЕГГРАФН

ΣΥΝΔΕΣΗ

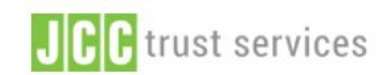

ΕΓΓΡΑΦΗ

ΣΥΧΝΕΣ ΕΡΩΤΗΣΕΙΣ

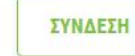

**\***

## ΔΗΜΙΟΥΡΓΙΑ ΛΟΓΑΡΙΑΣΜΟΥ

Βήμα προς βήμα η διαδικασία δημιουργίας 🔶 λογαριασμού στο JCC Trust Portal

#### Η Ηλεκτρονική Ταυτότητα είν

Κάντε αίτηση σήμερα για την ηΤαυτότητά σας και ξεκλειδώστε

ΣΥΝΔΕΣΗ

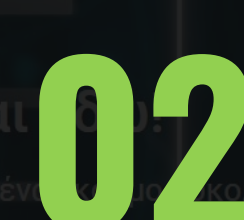

## ΑΙΤΗΣΗ ΓΙΑ ηΤΑΥΤΟΤΗΤΑ

Βήμα προς βήμα η διαδικασία αίτησης για Ηλεκτρονική Ταυτότητα

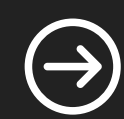

## ΕΚΔΟΣΗ ηΤΑΥΤΟΤΗΤΑΣ

Βήμα προς βήμα η διαδικασία έκδοσης της Ηλεκτρονικής Ταυτότητας

## **Ο ΔΗΜΙΟΥΡΓΙΑ ΛΟΓΑΡΙΑΣΜΟΥ** Οδηγός για τη δημιουργία λογαριασμού στο JCC Trust Portal

Επιλέξτε <u>εδώ</u> για να επισκεφθείτε τη σελίδα JCC Trust Portal

Επιλέξτε "ΕΓΓΡΑΦΗ"

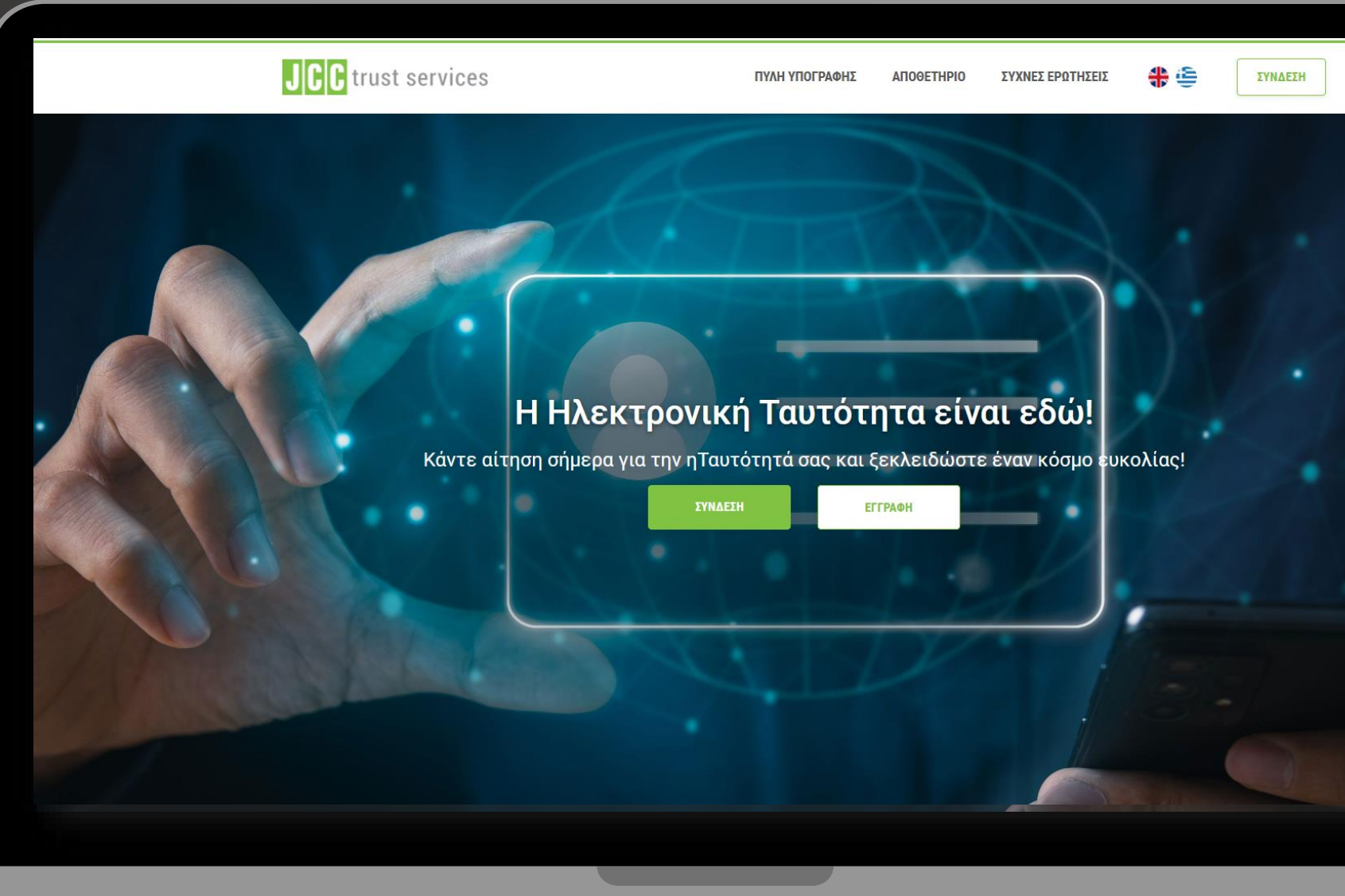

|                                                                                                    |                                                        | <b>유</b> (8                                                        |
|----------------------------------------------------------------------------------------------------|--------------------------------------------------------|--------------------------------------------------------------------|
|                                                                                                    |                                                        | 2<br>ΟΛΟΚΑΗΡΏΣΤΕ ΤΗΝ ΕΓΓΡΑΦΉ                                       |
| ronic Identity Nature                                                                                                    | Ονομα Χρήστη *                                         | Διεύθυνση ηλεκτρονικού ταχυδρομείου (email) *                      |
| en ar Electronic Neerly. Year peopleg agglé<br>of year and faile to anyly for an<br>energy sector sector sector sector sector sector sector<br>APPOP NOTE                                                       | Επιλέξτε τίγλο Ονομα *                                 | Επίθετο *<br>Ο Όπως αναφέρεται στην ταυτότητα ή στο διαβατήριό σας |
| bread<br>and createstantia adgesting etc.<br>andre frem eine sprik, velskolar pesserer magne. Nathen melveler effer<br>annet, mensen men sprik, velskolar pesserer magne. Nathen melveler effer                 | Επιλέξτε χώρα<br>Ο Χώρα έκδοσης ταυτότητας/διαβατηρίου | ~                                                                  |
| net, consentator adgraving ell.<br>Inva net sen quis, velicule pesaver magne. Nativer molestie effect<br>net, consectator adgraving ell.<br>Invas net sen quis, velocule posaver magne. Nativer molestie effect | Διεύθυνση *                                            | Ταχυδρομικός Κώδικας *                                             |
|                                                                                                    | κινητό Τηλέφωνο<br>Επιλέξτε χώρα 🗸 Κινητό Τηλέφωνο     | *                                                                  |
|                                                                                                    | Σταθερό Τηλέφωνο<br>Επιλέξτε χώρα                      | 70                                                                 |
| SY POLICY                                                                                                    |                                                        |                                                                    |

Συμπληρώστε τα στοιχεία σας

## ✓ Επιλέξτε "ΕΠΟΜΕΝΟ"

|                                                                                                    |                                                                                                    | 1                                                                                                   | 2                                                       |
|----------------------------------------------------------------------------------------------------|----------------------------------------------------------------------------------------------------|----------------------------------------------------------------------------------------------------|---------------------------------------------------------|
|                                                                                                    |                                                                                                    | ΣΥΜΠΛΗΡΩΣΤΕ ΤΑ ΣΤΟΙΧΕΙΑ ΣΑΣ                                                                         | ολοκληροστε την εγγραφη                                 |
|                                                                                                    | 1.1.1                                                                                                    | Στοιχεία λογαριασμού                                                                                |                                                         |
|                                                                                                    |                                                                                                    | Ερώτηση ασφαλείας                                                                                   | *Ολα τα πεδία είναι υποχρεωτικά                         |
|                                                                                                    |                                                                                                    | Σε ποιό δημοτικό σχολείο φοιτήσατε;                                                                 | ~                                                       |
| Electronic le                                                                                                    | dentity Natura                                                                                                    | Απάντηση ερωτήσεως ασφάλειας *                                                                      |                                                         |
| Chick on Apply Nam I'r yw Hou<br>Bestrunio lleu<br>Amfron Kol                                                                  | e Cost                                                                                                    | Στοιχεία λογαριασμού                                                                                |                                                         |
| Lorem ipsars dolor sit arset, co     Maeconas velit tarpis, cursus o                                                           | of<br>ceascletur adipincing ellt.<br>non som quis, vehicula posuere magna. Nultare esslertie effic                       | Επιλέξτε τύπο αναγνωριστικού                                                                        | Αριθμός *                                               |
| Laren ipsun dolor sit arret, co<br>Mascenas velit tarpie, cursus o<br>Loren ipsun dolor sit arret, co<br>Mascenas velit tarpie | nesethetar adiplocing elli.<br>non sem quiu, vehicula possere magna. Nulliam molectie effic<br>mechatar adiplocing elli. |                                                                                                    | 🗆 Όπως αναφέρεται στην ταυτότητα ή στο διαβατήριό σας   |
| Lorem ipsum dolor sit amet, or     Maecerus veit turpis, oursus r                                                              | nnechtur adiptosing els.<br>on sen quis, vehicula posure magna. Nation recleste effect                                   | Κωδικός *                                                                                           | Επαναλάβετε τον κωδικό *                                |
|                                                                                                    |                                                                                                    |                                                                                                    |                                                         |
|                                                                                                    |                                                                                                    | Δ Θα χρειαστείτε τον κωδικό πρόσβασής σας για να εκδώσετε<br>κωδικό πρόσβασής σας σε ασφαλές μέρος. | την Ηλεκτρονική σας Ταυτότητα. Παρακαλούμε κρατήστε τον |
|                                                                                                    |                                                                                                    |                                                                                                    |                                                         |
|                                                                                                    |                                                                                                    | Νομικό                                                                                              |                                                         |
|                                                                                                    |                                                                                                    | ΜΕΤΑΚΙΝΗΣΤΕ ΤΗΝ ΓΡΑΜΜΗ ΚΥΛΙΣΗΣ ΠΡΟΣ ΤΑ ΚΑΤΩ Ι                                                       | ΊΑ ΝΑ ΑΠΟΔΕΧΤΕΙΤΕ ΤΟΥΣ ΟΡΟΥΣ ΚΑΙ ΠΡΟΫΠΟΘΕΣΕΙΣ.          |

Επιλέξτε μια ερώτηση
 ασφαλείας και καθορίστε
 την αντίστοιχη απάντηση

Καταχωρήστε τα στοιχεία της ταυτότητας σας

Δημιουργήστε τον κωδικό πρόσβασης σας

POTHEEIE PRIVACY POLICY

|                                                                                                    | ΜΕΤΑΚΙΝΗΣΤΕ ΤΗΝ ΓΡΑΜΜΗ ΚΥΛΙΣΗΣ ΠΡΟΣ ΤΑ ΚΑΤΩ ΓΙΑ ΝΑ ΑΠΟΔΕΧΤΕΙΤΕ ΤΟΥΣ ΟΡΟΥΣ ΚΑΙ ΠΡΟΫΠΟΘΕΣΕΙΣ.                                                                                                    | _ |
|----------------------------------------------------------------------------------------------------|----------------------------------------------------------------------------------------------------|---|
| General Terms and Cor<br>Date:12 February 2024<br>Version: 1.7                                          | ditions for Use of Certificates                                                                                                    |   |
| 1. General Terms Prese<br>provided in CP and CPS<br>Qualified certificates for<br>and Conditions govern | nt General Terms and Conditions describe main policies and practices followed by JCC Payment Systems and<br>b, that are also described in a supplemental and simplified way in the PKI Disclosure Statement (PDS), for EU<br>r electronic signatures & electronic seals and for EU Advanced certificates for electronic seals. 1.1. The Terms<br>Subscribers' use of the Certificates and constitute a legally binding contract between Subscriber and JCC<br>The Othersheet be for illustrative and exercise and constitute a legal to the Terms subscriber and JCC<br>The Othersheet be for illustrative and exercise the Terms and Constitute a legal to the terms of the terms of the terms and the terms of the terms of terms of the terms of terms of t |   |
| έχο διάβασει και απόδει                                                                                 | ΚΟΜΑΙ ΤΟΥΣ ΓΕΝΙΚΟΥΣ ΟΡΟΥΣ ΚΑΙ ΠΡΟΫΠΟΘΕΣΕΙΣ ΤΗΣ JCC                                                                                                    |   |
| ΜΕΤΑΚΙΝΗΣΤΕ ΤΗΝ ΓΡΑΜΜΗ ΚΥΛΙΣ                                                                            | ΗΣ ΠΡΟΣ ΤΑ ΚΑΤΩ ΓΙΑ ΝΑ ΑΠΟΔΕΧΤΕΙΤΕ ΤΗΝ ΔΗΛΩΣΗ ΠΡΟΣΤΑΣΙΑΣ ΠΡΟΣΩΠΙΚΩΝ ΔΕΔΟΜΕΝΩΝ.                                                                                                    |   |
| QTSP PRIVACY STATE<br>PERSONAL DATA & GE                                                                | VENT FOR THE PROTECTION OF<br>NERAL INFORMATION                                                                                                    |   |
| 20 April 2024                                                                                           |                                                                                                    |   |
| Version 1.6                                                                                             |                                                                                                    |   |
| This Privacy Statement                                                                                  | aims to give you information on how JCC Payments Systems Ltd (referred to as 'we', 'us', 'our', 'JCC Payment                                                                                                    |   |
| ΕΧΩ ΔΙΑΒΑΣΕΙ ΚΑΙ ΑΠΟΔΕ                                                                                  | ΧΟΜΑΙ ΤΗ ΔΗΛΩΣΗ ΠΡΟΣΤΑΣΙΑΣ ΠΡΟΣΩΠΙΚΩΝ ΔΕΔΟΜΕΝΩΝ ΤΗΣ JCC                                                                                                    |   |
| I'm not a robot                                                                                         | reCAPTCHA<br>Privacy - Terms                                                                                                    |   |
|                                                                                                    | VIORO/H                                                                                                    |   |

Διαβάστε και αποδεχτείτε τους Όρους και Προυποθέσεις καθώς και τη Δήλωση Προστασίας Προσωπικών Δεδομένων της JCC

Επιλέξτε το κουμπί "I'm not a robot "

Επιλέξτε "ΥΠΟΒΟΛΗ"

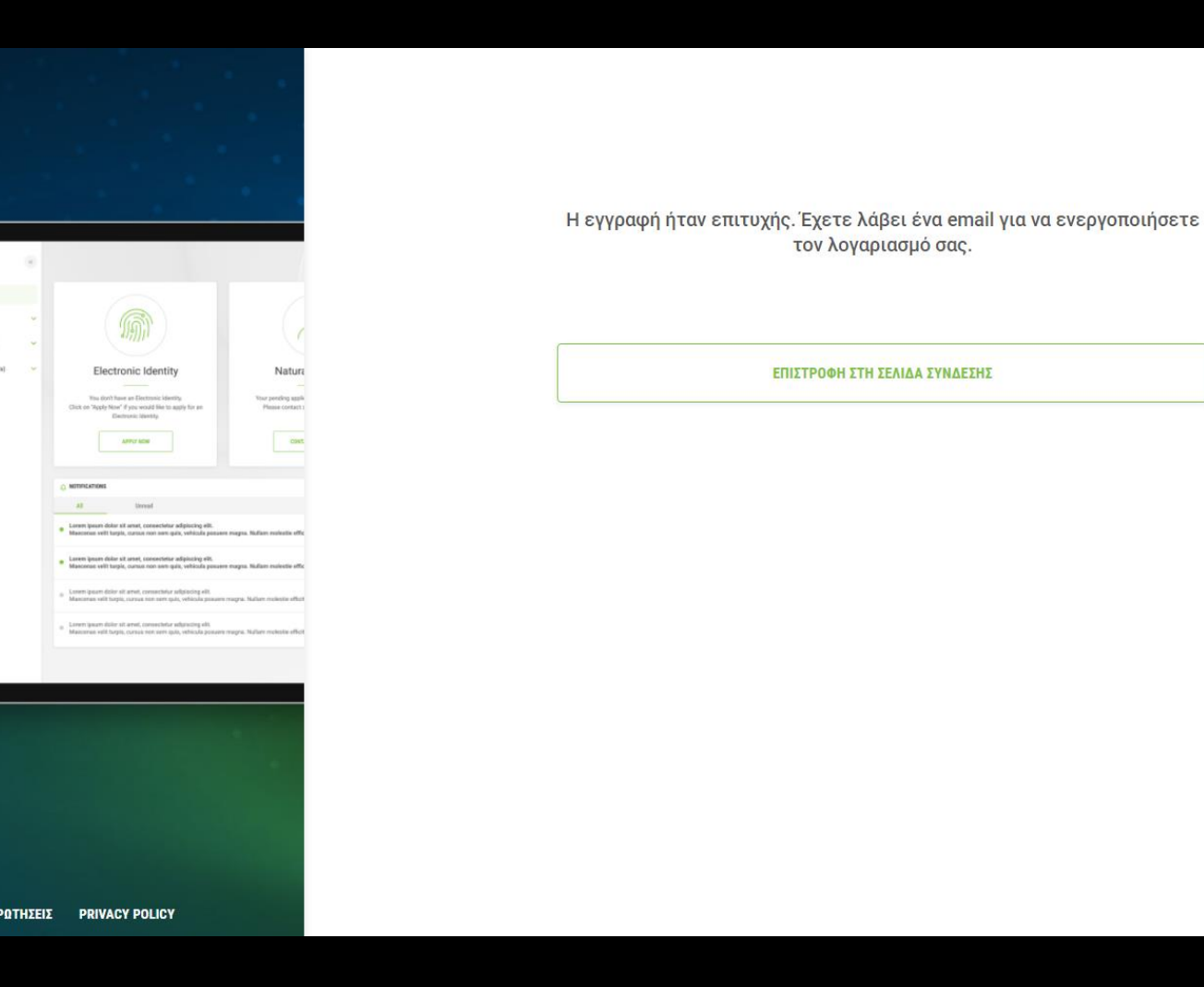

Επιλέξτε "ΕΠΙΣΤΡΟΦΗ
 ΣΤΗ ΣΕΛΙΔΑ
 ΣΥΝΔΕΣΗΣ"

**#** 🖺

Συνδεθείτε στο email σας και κάντε κλικ στο σχετικό σύνδεσμο για να ενεργοποιήσετε το λογαριασμό σας

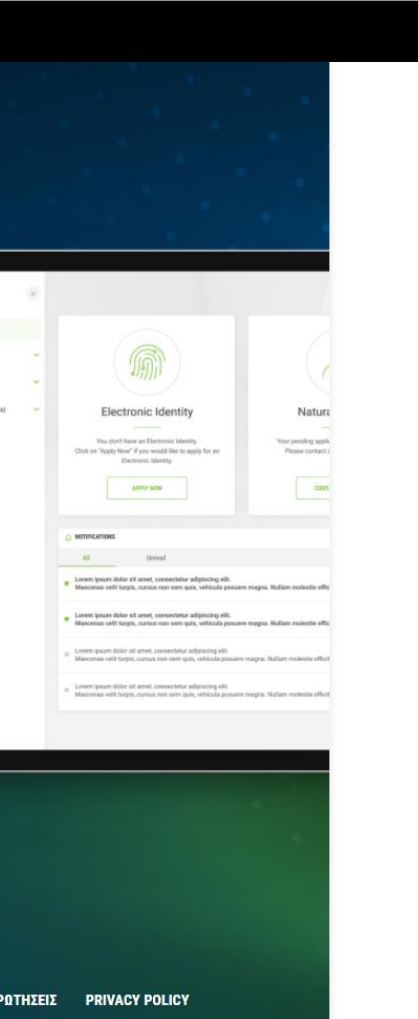

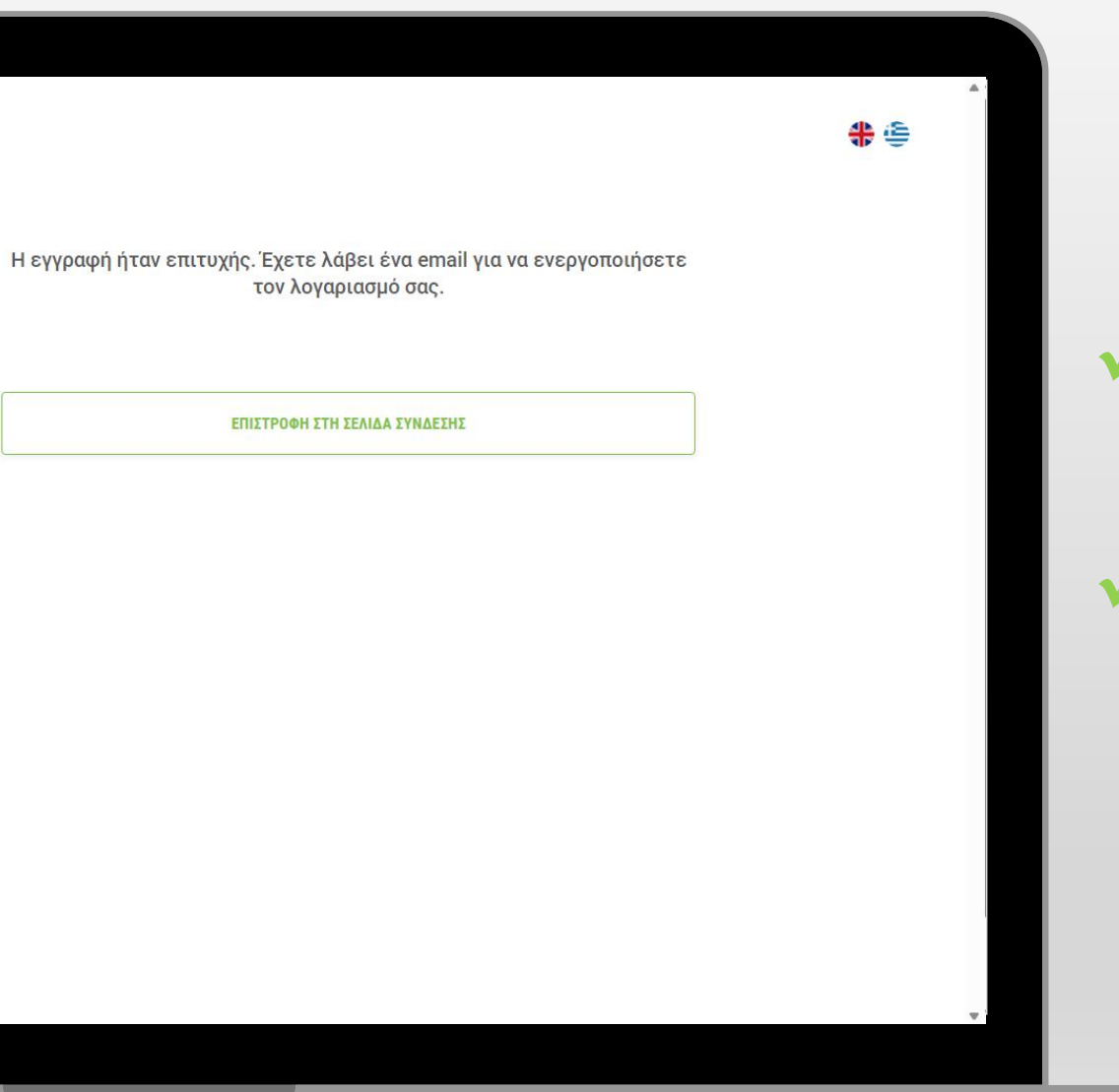

Ο λογαριασμός σας έχει επιβεβαιωθεί

Επιλέξτε "ΣΥΝΔΕΣΗ"

|                      |                                 | <b>₩</b> 🗐 |                                                               |
|----------------------|---------------------------------|------------|---------------------------------------------------------------|
|                      | Συνδεθείτε στο JCC Trust Portal |            | <ul> <li>Κα</li> <li>χρή</li> <li>του</li> <li>ταχ</li> </ul> |
| IZEIZ PRIVACY POLICY |                                 | Ψ.         |                                                               |

Καταχωρήστε το όνομα χρήστη ή τη διεύθυνση του ηλεκτρονικού σας ταχυδρομείου

Επιλέξτε "**ΕΠΟΜΕΝΟ**"

|         |                                                                                                    | Συνδεθείτε στο JCC Trust Portal                                        |
|---------|----------------------------------------------------------------------------------------------------|------------------------------------------------------------------------|
| 8       |                                                                                                    | @ sil00dama                                                            |
|         |                                                                                                    | a decento                                                              |
| cu) 🗸   | Electronic Identity Natura                                                                                                    | 🛆 Κωδικός                                                              |
|         | No. divid how an Electronic lawshy<br>Ords on Sighty Stock of System woll live to apy how a<br>Electronic lawshy<br>All NY SER                                                                                                    | Ανάκτηση κωδικού πρόσβασης                                             |
|         | emercanes     At Stread                                                                                                    | ΣΥΝΔΕΣΗ                                                                |
|         | Maximus vitil targis, canac ven ann país, vitilaida pasann magna. Rafan malesta effic     Lenen ipsan delar st avec, concentriar adiplicitig ett.     Manimus vitil targis, canac non ent país, vitilicita pasaner magna. Rafan mainsteile effic                                                                                                    |                                                                        |
|         | <sup>1</sup> Lenen quan dalor ut arter, consected adqueen adqueen adqueen adqueen magna. Nation makets effect<br>Maccenae relt torpic, cursos non sen que, vehicula possee magna. Nation makets effect                                                                                                    | Your current LRA is: KEP. Select below if you want to change your LRA: |
|         | Even your bits at and, crossing adjuing ett.<br>Maxima with high, units on an alls, vitical power mayor. Nation melastic effect<br>in the second second second second second second second second second second second second second second second<br>second second | GOV                                                                    |
|         |                                                                                                    |                                                                        |
| ΡΩΤΗΣΕΙ | EXACT POLICY                                                                                                    |                                                                        |
|         |                                                                                                    |                                                                        |

Καταχωρήστε τον κωδικό πρόσβασης σας

Επιλέξτε "ΣΥΝΔΕΣΗ"

**#** 🖨

|                                                                      |                                                                                                    |                                                                                                    | <b>*</b> |
|----------------------------------------------------------------------|----------------------------------------------------------------------------------------------------|----------------------------------------------------------------------------------------------------|----------|
| trust services                                                       |                                                                                                    | SMS OTP sent to your mobile number *******8535                                                                    |          |
| Account v<br>tronic Identity (eID) v<br>dified Certificates (IOCs) v | Electronic Identity Natu                                                                                                    | Έλεγχος ταυτότητας δύο παραγόντων                                                                                 |          |
| eng Mub Account                                                      | The derift have at Elements learthy. The predict particles in Stage have a Contract learthy and the stage for an Elements: liserity.                                                                                                    | Συνεχίστε με τα παρακάτω βήματα για να ρυθμίσετε τον έλεγχο ταυτότητας δύο παραγόντων                             |          |
|                                                                      | O MOTIFICATIONS                                                                                                    |                                                                                                    |          |
|                                                                      | Al Ureal Loren ipan diar et area; consectiva adplicity ell. Loren ipan diar et area; consectiva adplicity ell. Maconese vell tarpis, canaca non sen quis, velicula passare mayos. Nafan nolectir e Loren index et area; consectiva adplicity ell. Maconese nol taris; nonco non sen quis, velicula;                                                                                                    | επαρίε 274<br>Συμπληρώστε τον κωδικό επαλήθευσης που έχει σταλεί με SMS στον αριθμό του κινητού σας τηλεφώνου και |          |
|                                                                      | Learn (span, dalor al and, consected a depacting edit.     Liason (span, dalor al and, consected a depacting edit.     Liason (span, dalor al and, consected a depacting edit.     Liason (span, dalor al and, consected a depacting edit.     Liason (span, dalor al and, consected a depacting edit.     Liason (span, dalor al and, consected a depacting edit.     Liason (span, dalor al and, consected a depacting edit. | Κωδικός επαλήθευσης                                                                                               |          |
|                                                                      |                                                                                                    |                                                                                                    |          |
|                                                                      |                                                                                                    |                                                                                                    |          |
|                                                                      |                                                                                                    |                                                                                                    |          |
|                                                                      |                                                                                                    | ΑΠΟΣΥΝΔΕΣΗ                                                                                                    |          |
| ΣΥΧΝΕΣ ΕΡΩΤΗΣΕΙ)                                                     |                                                                                                    |                                                                                                    |          |
|                                                                      |                                                                                                    |                                                                                                    |          |
|                                                                      |                                                                                                    |                                                                                                    |          |
|                                                                      |                                                                                                    |                                                                                                    |          |

Καταχωρήστε τον
 κωδικό ΟΤΡ που μόλις
 λάβατε με μήνυμα SMS

Επιλέξτε "ΕΠΟΜΕΝΟ"

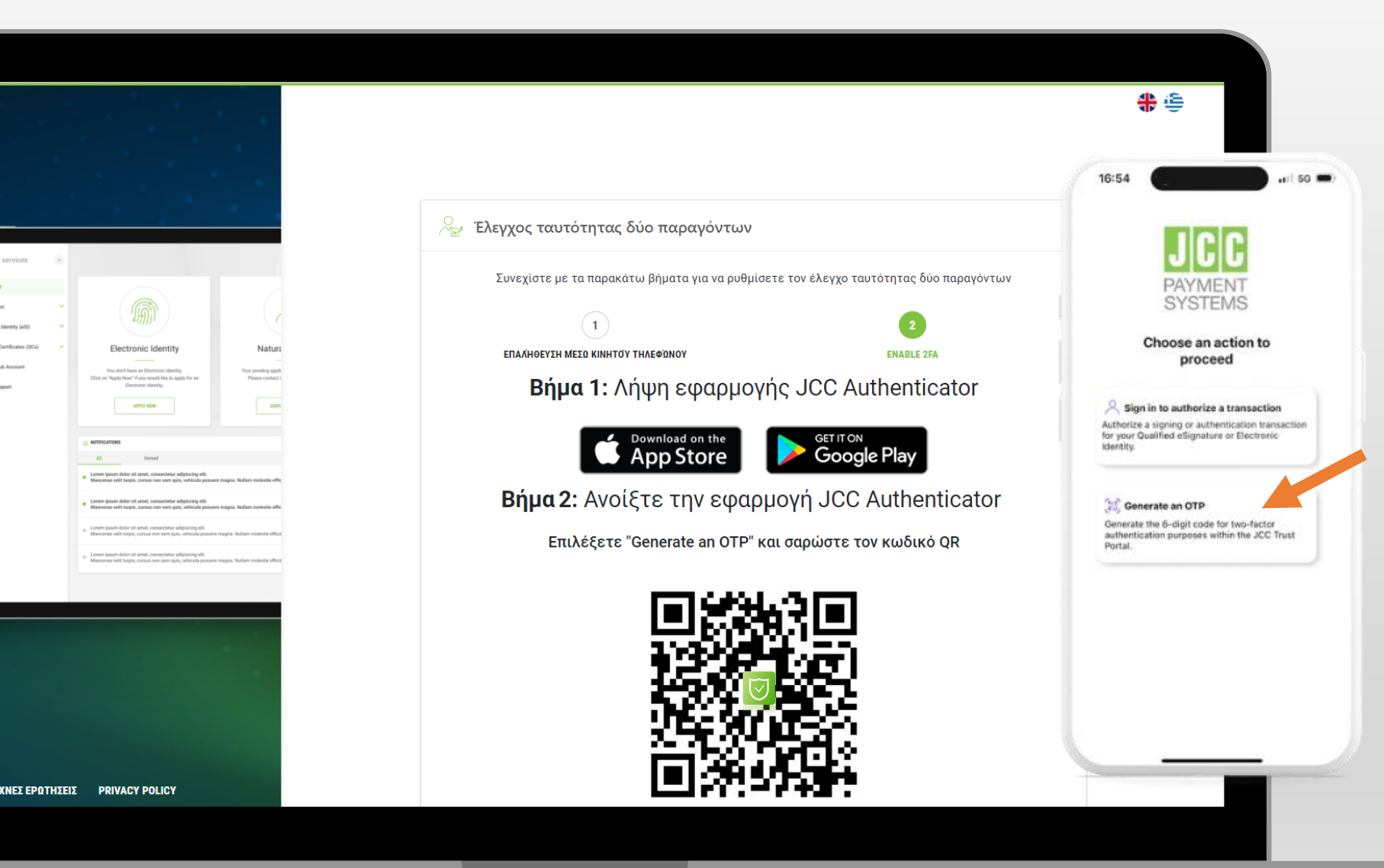

 Κατεβάστε την εφαρμογή JCC
 Authenticator

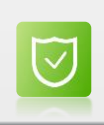

Available on the App Store

Google Play

Ανοίξτε το JCC
 Authenticator στο
 κινητό σας

Επιλέξτε το
 "Generate an OTP"

| Bipa 2: Avolš τε την εφαρμογή JCC Authenticator         Bipa 2: Avolš τε την εφαρμογή JCC Authenticator         Bipa 2: Avolš τε την εφαρμογή JCC Authenticator         Bipa 3: Elocayáyere τον κωδικό επαλήθευσης         Bipa 3: Elocayáyere τον κωδικό επαλήθευσης         Bipa 3: Elocayáyere τον κωδικό επαλήθευσης         Bipa 3: Elocayáyere τον κωδικό επαλήθευσης         Bipa 3: Elocayáyere τον κωδικό επαλήθευσης         Bipa 3: Elocayáyere τον εμφορίζεται στην εφαρμογή και κάντε κλικ στο         Elocayáyere τον εφιθρίσο συν εμφορίζεται στην εφαρμογή και κάντε κλικ στο         Bipa 3: Elocayáyere τον κωδικό επαλήθευσης         Bipa 3: Elocayáyere τον εμφορίζεται στην εφαρμογή και κάντε κλικ στο         Bipa 3: Elocayáyere τον εφιθρίσου του εμφορίζεται στην εφαρμογή και κάντε κλικ στο         Bipa 3: Elocayáyere         Bipa 3: Elocayáyere         Bipa 3: Elo                                                                                                    |                                                                                                    |                                                                               | 16:54 <b></b> 50 <b></b>         |
|----------------------------------------------------------------------------------------------------|----------------------------------------------------------------------------------------------------|-------------------------------------------------------------------------------|----------------------------------|
| Bήμα 2: Ανοίξτε την εφαρμογή JCC Authenticator         Trukέξετε "Generate an OTP" και αφώστε τον κωδικό QR         Image: Struke Struke Struk                                                     |                                                                                                    |                                                                               | ×                                |
| Bήμa 2: Ανοίξτε την εφαρμογή JCC Authenticator         Brukżęcze "Generate an OTP" και σαρώστε τον κωδικό QR         Biμa 3: Εισαγάγετε τον εμφανίζεται στην εφαρμογή και κάντε κλικ στο         Bήμa 3: Εισαγάγετε τον εμφανίζεται στην εφαρμογή και κάντε κλικ στο         Bhut         Brukżecze row 6ψήφιο αριθμό που εμφανίζεται στην εφαρμογή και κάντε κλικ στο         Brukżecze row 6ψήφιο αριθμό που εμφανίζεται στην εφαρμογή και κάντε κλικ στο         Brukżecze row 6ψήφιο αριθμό που εμφανίζεται στην εφαρμογή και κάντε κλικ στο         Brukżecze row 6ψήφιο αριθμό που εμφανίζεται στην εφαρμογή και κάντε κλικ στο         Brukżecze row 6ψήφιο αριθμό που εμφανίζεται στην εφαρμογή και κάντε κλικ στο         Brukżecze row 6ψήφιο αριθμό που εμφανίζεται στην εφαρμογή και κάντε κλικ στο         Brukżecze row 6ψήφιο αριθμό που εμφανίζεται στην εφαρμογή και κάντε κλικ στο         Brukżecze row 6ψήφιο αριθμό που εμφανίζεται στην εφαρμογή και κάντε κλικ στο         Brukżecze row 6ψήφιο αριθμό που εμφανίζεται στην εφαρμογή και κάντε κλικ στο         Brukżecze row 6ψήφιο αριθμό που εμφανίζεται στην εφαρμογή και κάντε κλικ στο         Brukżecze row 6ψήφιο αριθμό που εμφανίζεται στην εφαρμογή και κάντε κλικ στο         Brukżecze row 6ψήφιο αριθμό που εμφανίζεται στην εφαρμογή και κάντε κλικ στο         Brukżecze row 6ψήφιο αριθμό που εμφανίζεται στην εφαρμογί και κάντε κλικ στο         Brukżecze row 6ψήφιο αριθμό που εμφανίζεται στην εφαρμογί και κάντε κλικ στο         Brukżecze row 6ψήφιο στη θμό και κάντε κλικ στο<                                                                                                    |                                                                                                    |                                                                               |                                  |
| M       The function of the function of the function           | 1. A. A.                                                                                                    | <b>Βήμα 2:</b> Ανοίξτε την εφαρμογή JCC Authenticator                         |                                  |
|                                                                                                    |                                                                                                    | Επιλέξετε "Generate an OTP" και σαρώστε τον κωδικό QR                         |                                  |
| Nore         Nore         Nore      <                                                                                                    |                                                                                                    |                                                                               |                                  |
| W       Name         W       Weight W         W       Weight W <td></td> <td></td> <td></td>                                                                                                    |                                                                                                    |                                                                               |                                  |
| W       Nare         W       Weine         W       Weine         W       Weine         W       Weine         W       Weine         W       Weine         W       Weine         W       Weine         W       Briµa 3: Elocayáyere rov kwőlkó sraahíθevorno;         Eloayáyere rov 6ψήφιο apıθμό nov εμφανίζεται στην εφαρμογή και κάντε κλικ στο "ΕΠΑΛΗΘΕΥΣΗ ΟΤΡ".         Kuőuxóg επαλήθευσης         EIAXHΘΕΥΣΗ ΟΤΡ         KINGUKÓG EMALAHØELYEH OTP                                                                                                    | (,                                                                                                    | ● 29736797 (Apr)<br>2499 (A) (2162 (Apr)                                      |                                  |
| Image: Image: Image | ity Natura                                                                                                    |                                                                               | Point your camera at the QR code |
| Market Met         Market Met                                                                                                    | apply for an Please contact (                                                                                                    |                                                                               |                                  |
| margending       Elifaction 2. Elocaçáque control do sepaçaviζe control victor entaction jocodorijs;         margending       Elioaqúajerre tov 6ψήφιο αριθμό που εμφανίζεται στην εφαρμογή και κάντε κλικ στο<br>"ΕΠΑΛΗΘΕΥΣΗ ΟΤΡ".         Kuötucóς επαλήθευσης       ElinaxíHoeysth otp         entaction di secondori       ElinaxíHoeysth otp         AltoSYNAESH       AltoSYNAESH                                                                                                    |                                                                                                    | <b>Βήμα 3:</b> Εισανάνετε τον κωδικό επαλήθευσης                              | 16:54                            |
| α κάτατα μί       "ΕΠΑΛΗΘΕΥΣΗ ΟΤΡ".         Κωδικός επαλήθευσης       Γιας του του του του του του του του του του                                                                                                    | y adgincing elli.<br>quin, vehicula pouvere magna. Nullare malectie effic<br>ur adgincing elli.<br>quin, vehicula pouvere magna. Nullare malectie effic     | Εισαγάγετε τον 6ψήφιο αριθμό που εμφανίζεται στην εφαρμογή και κάντε κλικ στο | <b>←</b>                         |
| Κωδικός επαλήθευσης       Trust Portal account         ΕΠΑΛΉΘΕΥΣΗ ΟΤΡ       9 3 8 2 8 2         ΑΠΟΣΥΝΔΕΣΗ       Ο                                                                                                    | r adginating ekt.<br>guin, vehicula posuare magna. Nalture molentie efficit<br>ar adginating ekt.<br>guin, vehicula posuare magna. Nalture molentie efficit | "ΕΠΑΛΗΘΕΥΣΗ ΟΤΡ".                                                             | 9                                |
| EПАЛНОЕУΣН ОТР         Trust Portal account           938282         938282           АПОΣΥΝΔΕΣΗ         О                                                                                                    |                                                                                                    | Κωδικός επαλήθευσης                                                           |                                  |
| ATIOΣYNΔΕΣΗ O                                                                                                    |                                                                                                    | ΕΠΑΛΉΘΕΥΣΗ ΟΤΡ                                                                | Trust Portal account             |
| ΑΠΟΣΥΝΔΕΣΗ                                                                                                    |                                                                                                    |                                                                               | 938282                           |
|                                                                                                    |                                                                                                    | ΑΠΟΣΥΝΔΕΣΗ                                                                    | 0                                |
| SY CONTRACTOR OF CONTRACTOR OF CONTRACTOR OF CONTRACTOR OF CONTRACTOR OF CONTRACTOR OF CONTRACTOR OF CONTRACTOR                                                                                                    | Ŷ                                                                                                    |                                                                               |                                  |
|                                                                                                    |                                                                                                    |                                                                               |                                  |
|                                                                                                    |                                                                                                    |                                                                               |                                  |

Σαρώστε τον κωδικό
 QR στη σελίδα του
 JCC Trust Portal

 Στην οθόνη του JCC Trust Portal,
 καταχωρήστε τον
 κωδικό ΟΤΡ που
 εμφανίζεται στο JCC
 Authenticator

Επιλέξτε "**ΕΠΑΛΗΘΕΥΣΗ ΟΤΡ**"

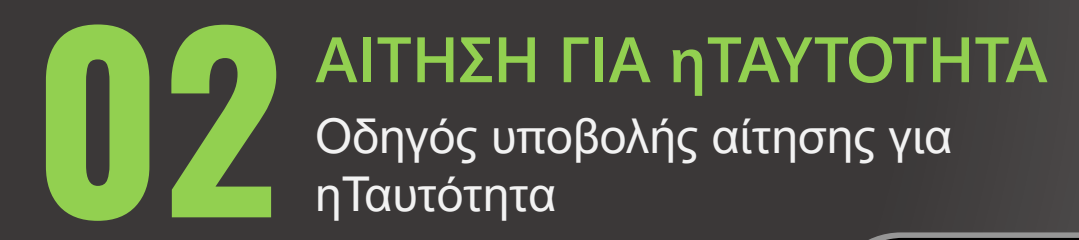

Επιλέξτε <u>εδώ</u> για να επισκεφθείτε τη σελίδα JCC Trust Portal

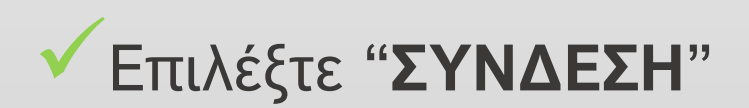

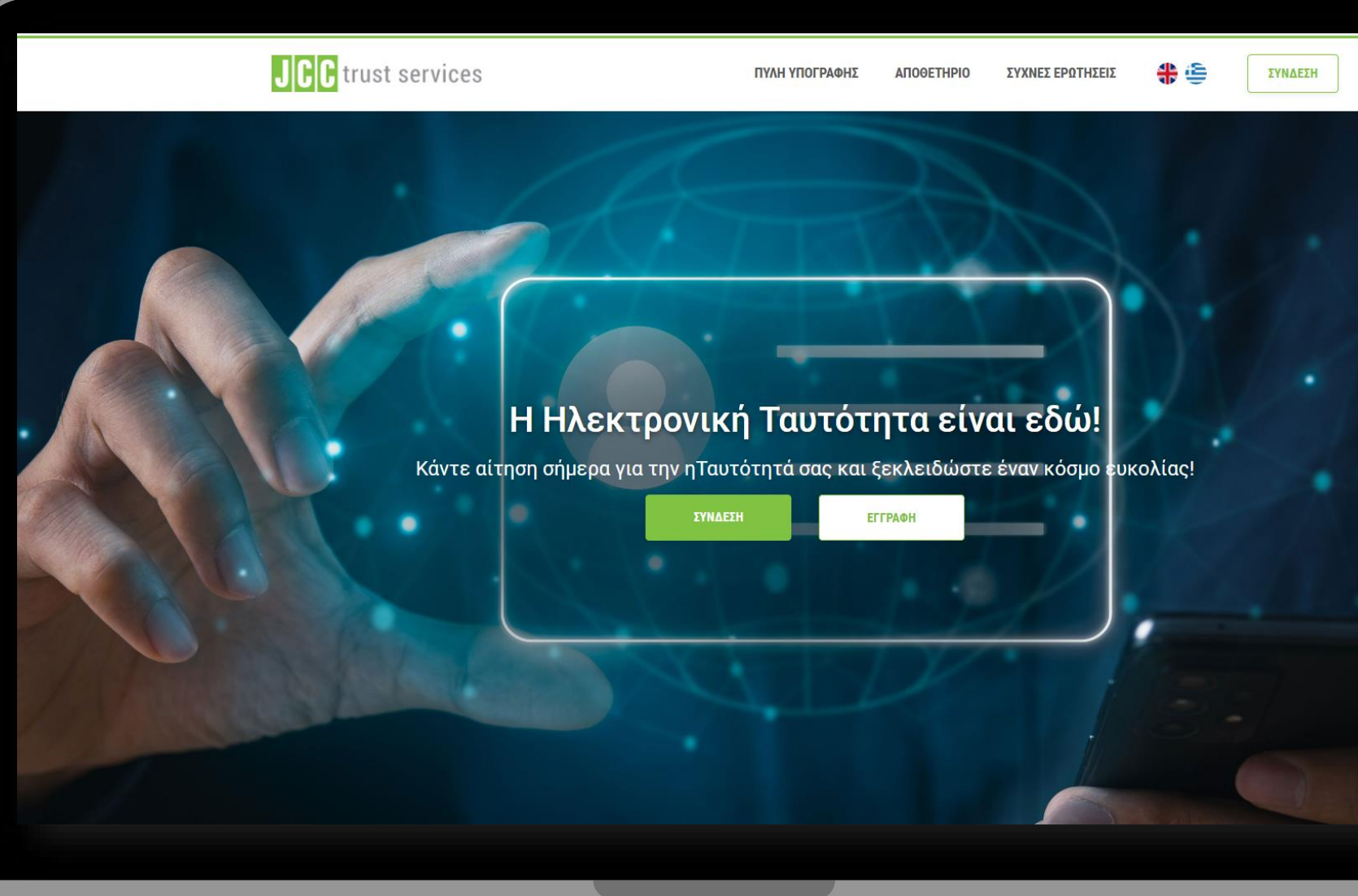

|        |                                                                                                    |                                                          | م<br>الب<br>الب<br>الب<br>الب<br>الب<br>الب<br>الب<br>الب<br>الب<br>الب |   |
|--------|----------------------------------------------------------------------------------------------------|----------------------------------------------------------|-------------------------------------------------------------------------|---|
|        | Electronic Identity<br>The sum have as (Exclanate larger)                                                                                                    | Συνδεθείτε στο JCC Trust Portal                          |                                                                         | l |
|        | Control and a second second seco | Δεν έχετε λογαριασμό;<br>ΕΓΓΡΑΦΕΙΤΕ ΣΤΟ JCC TRUST PORTAL |                                                                         |   |
|        | <sup>16</sup> Hannya eti hupi, torsa ser am pa, etisala paser Agos Alfon média effai                                                                                                    |                                                          |                                                                         | l |
| τηΣειΣ | PRIVACY POLICY                                                                                                    |                                                          | ¥                                                                       | l |

 Καταχωρήστε το όνομα χρήστη ή τη διεύθυνση του ηλεκτρονικού σας ταχυδρομείου

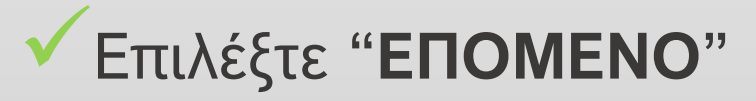

|         |                                                                                                    | Συνδεθείτε στο JCC Trust Portal                                                                                                    | <ul> <li>* *</li> <li>* *</li> <li>* * *</li> <li>* *</li> <li>* * *</li> <li>* *</li> <li>* *</li> <l< th=""></l<></ul>                                                                                                    |
|---------|----------------------------------------------------------------------------------------------------|----------------------------------------------------------------------------------------------------|----------------------------------------------------------------------------------------------------|
| 904) ¥  | Electronic location   The real real means can be a state of the real real means can be a state of the real real means can be a state of the real means can be a state of the real means can be a state of | Ανάκτηση κωδικού πρόσβασης<br>Δ΄ Εισαγάγετε το 6-ψήφιο ΟΤΡ που δημιουργήθηκε μέσω της εφαρμογής JCC Authenticat<br>Επαναφορά του ελέγχου ταυτότητας δύο παραγόντων;<br>ΣΥΝΔΕΣΗ | Choose an action to proceed<br>Sign in to authorize a transaction<br>therety.<br>Concrete an OTP<br>Concrete the θ-digit code for two-factor<br>hytota.<br>Choose an action to provide the designature or Electronic<br>therety.<br>Concrete the θ-digit code for two-factor<br>hytota.<br>Choose an action to provide the designature or Electronic<br>therety.<br>Concrete the θ-digit code for two-factor<br>Concrete the θ-digit code for two-factor<br>Concrete the designature or Electronic<br>therety.<br>Concrete the designature or Electronic<br>therety.<br>Concrete the designature or Electronic<br>therety.<br>Concrete the designature or Electronic<br>therety.<br>Concrete the designature or Electronic<br>therety.<br>Concrete the designature or Electronic<br>therety.<br>Concrete the designature or Electronic<br>Concrete the designature or Electronic<br>Concrete the designature of the designature of the |
| ΕΡΩΤΗΣΕ | IZ PRIVACY POLICY                                                                                                    | Ο τρέχον LRA σας είναι: ΚΕΡ. Επιλέξτε παρακάτω εάν θέλετε να αλλάξετε τον LRA σας:<br>GOV                                                                                      | Επιλέξτε "ΣΥΝΔΕΣΗ"                                                                                                    |

С

# Επιλέξτε "ΑΙΤΗΣΗ ΓΙΑ ΗΛ. ΤΑΥΤΟΤΗΤΑ"

| JC               | trust services         | *   |  |
|------------------|------------------------|-----|--|
| ស៊               | Αρχική                 |     |  |
| 2                | Ο Λογαριασμός μου      | ~   |  |
|                  | Ηλεκτρονική Ταυτότητα  | × - |  |
| (<br>L<br>L<br>L | Εγκεκριμένες Υπογράφες | ~   |  |
| L'IT             | Εγκεκριμένες Σφραγίδες | ~   |  |
| ?                | Βοήθεια & Υποστήριξη   |     |  |
|                  |                        |     |  |

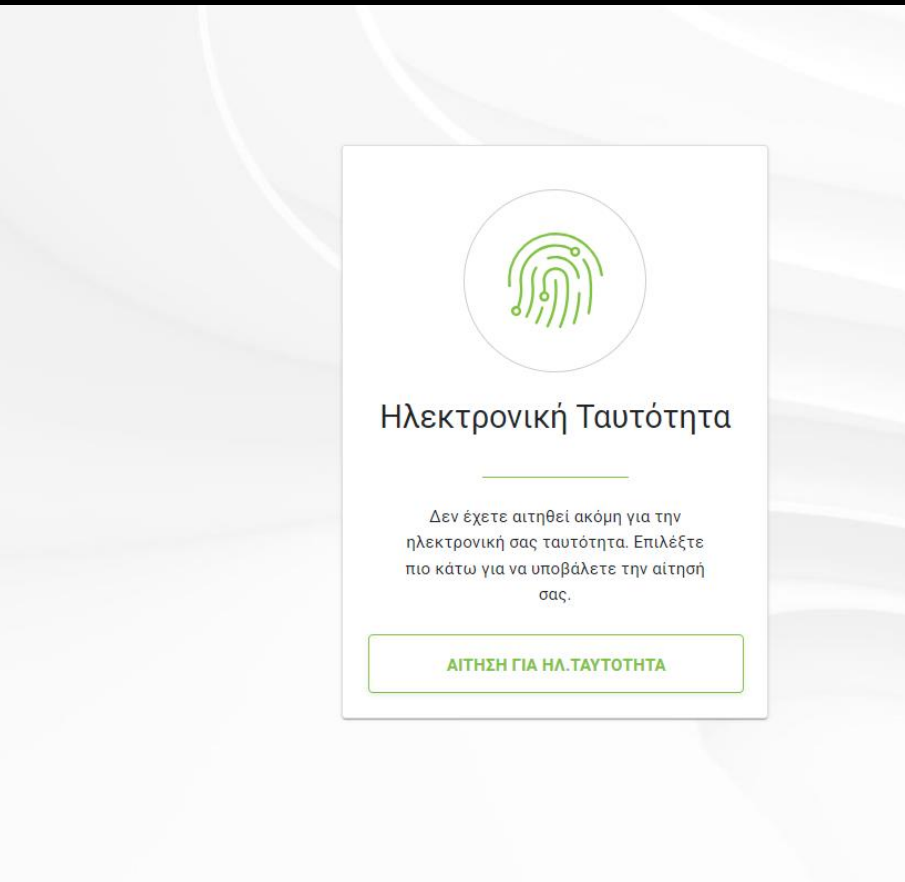

JCCder

| 🕅 Νέα Ηλεκτρονική Ταυτό | οτητα (ηΤαυτότητα)                                                                                                    |
|-------------------------|----------------------------------------------------------------------------------------------------|
| 1 ΠΛΗΡΟΦΟΡΙΕΣ           | Για να προχωρήσετε με την αίτησή σας, βεβαιωθείτε ότι :<br>• Έχετε στην κατοχή σας έγκυρη <u>Κυπριακή βιομετρική ταυτότητα</u><br>• Η έξυπνη κινητή συσκευή σας υποστηρίζει <b>βιομετρικό έλεγχο ταυτότητας</b> π.χ. δακτυλικό αποτύπωμα,<br>αναγνώριση προσώπου κ.λπ. |
| 2 ΟΡΟΙ ΚΑΙ ΠΡΟΫΠΟΘΕΣΕΙΣ | Η Ηλεκτρονική Ταυτότητα έχει 3-ετή διάρκεια ισχύος.<br>Για να συνεχίσετε με την υποβολή της αίτησής σας, κάντε κλικ στο " <b>Επόμενο</b> "                                                                                                    |
| 3 таутотнта             |                                                                                                    |
| 4 агтнен                |                                                                                                    |
| 5 ELLBAOH ZÄZKEÄHZ      |                                                                                                    |
| 6 ΟΛΟΚΛΗΡΩΣΗ            |                                                                                                    |
|                         |                                                                                                    |

✓ Επιλέξτε "ΕΠΟΜΕΝΟ"

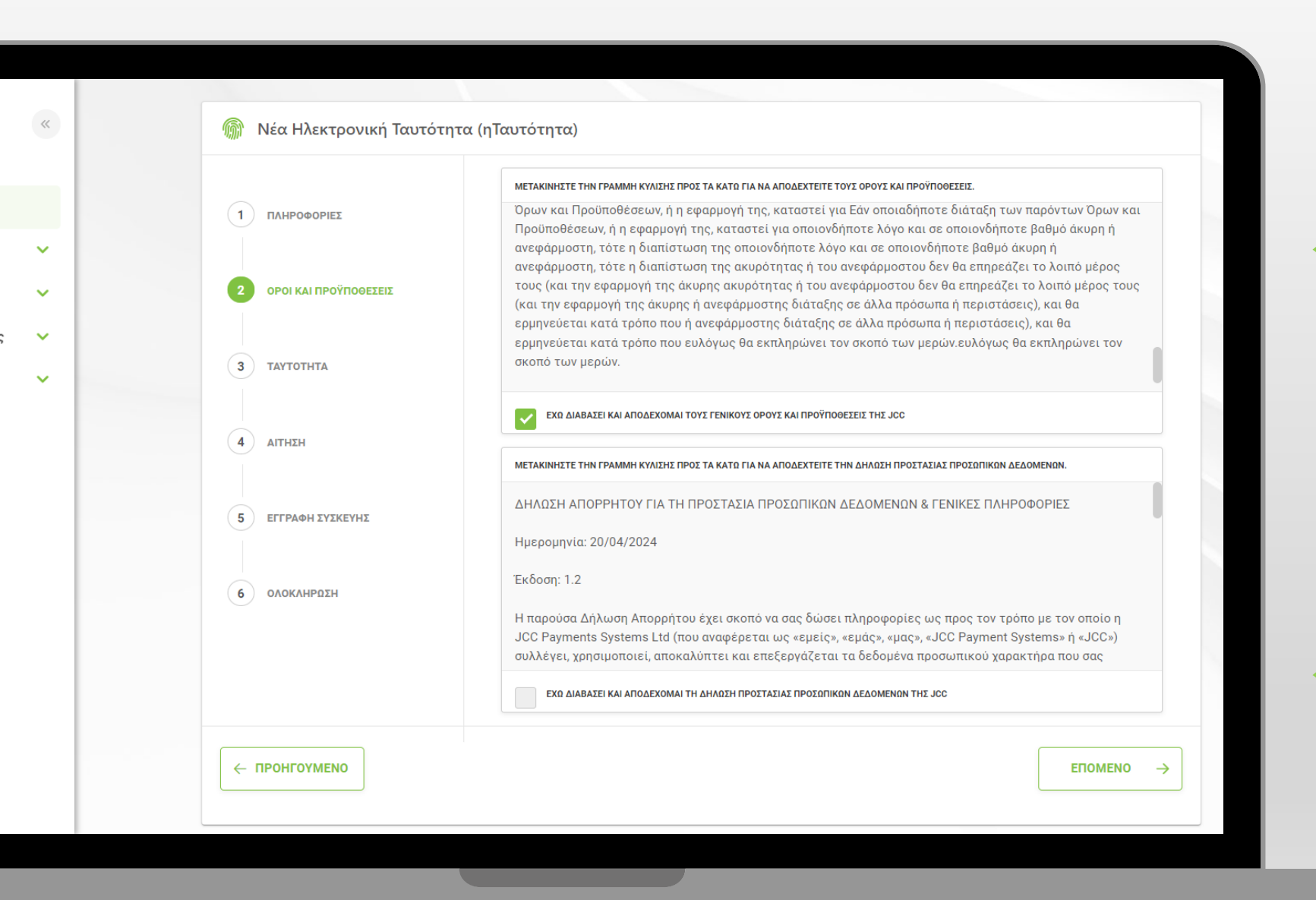

 Διαβάστε και αποδεχτείτε τους Όρους και
 Προυποθέσεις καθώς και
 τη Δήλωση Προστασίας
 Προσωπικών Δεδομένων

Επιλέξτε "ΕΠΟΜΕΝΟ"

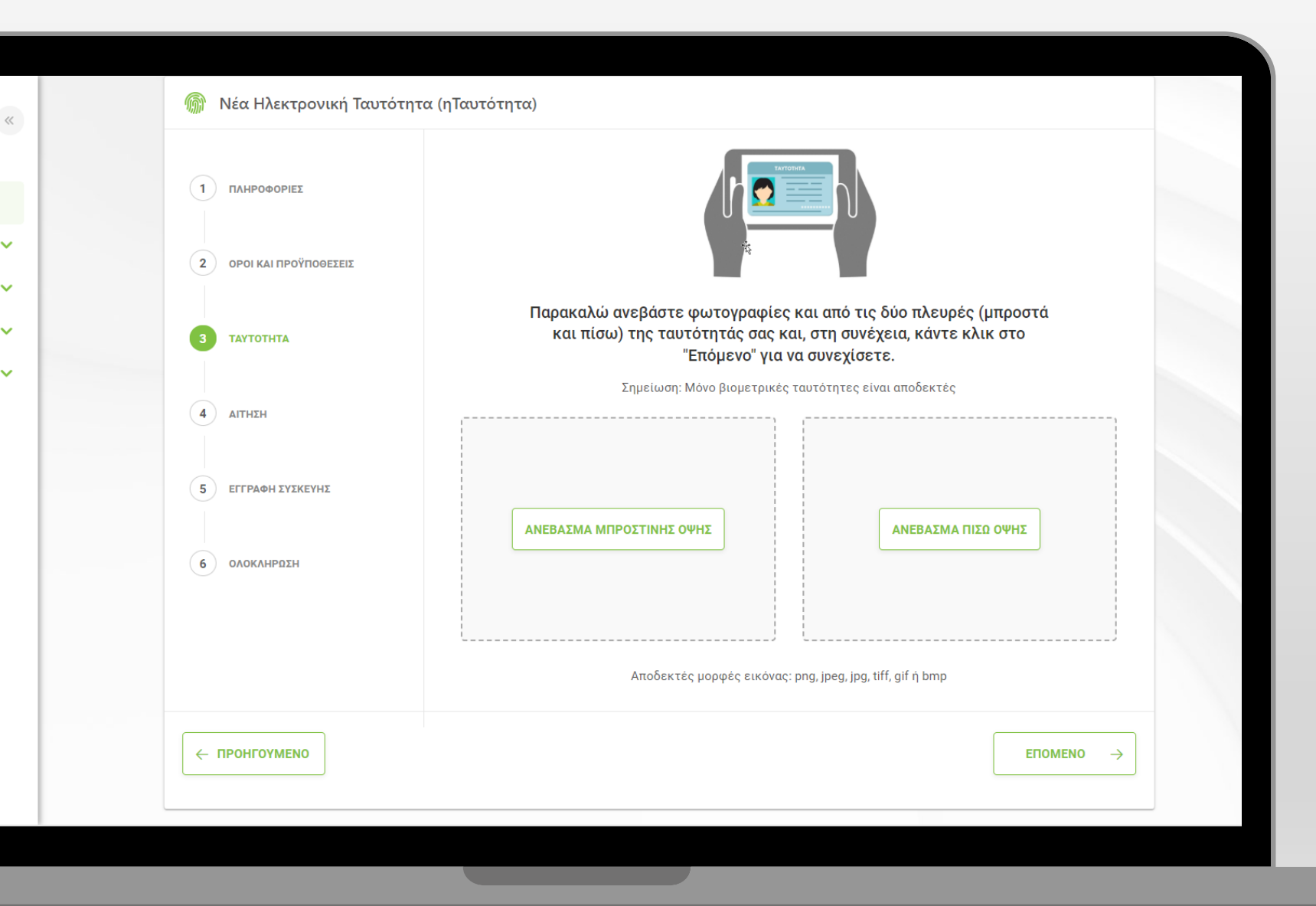

 Ανεβάστε φωτογραφία της βιομετρικής σας ταυτότητας (και τις δύο όψεις)

Επιλέξτε "ΕΠΟΜΕΝΟ"

|   |                         | ιχεία αιτητή                                                                                                    |
|---|-------------------------|----------------------------------------------------------------------------------------------------|
|   | 1 ΠΛΗΡΟΦΟΡΙΕΣ           | Mrs Υ ΤΕST Επίθετο * ΤΕST                                                                                                    |
| ~ | 2 ΟΡΟΙ ΚΑΙ ΠΡΟΫΠΟΘΕΣΕΙΣ | <ul> <li>Ο Ονομα όπως αναφέρεται στην ταυτότητα σας στα<br/>λατινικά</li> <li>Επώνυμο όπως αναφέρεται στην ταυτότητα σας<br/>στα λατινικά</li> </ul> |
| * |                         | Hμερ/νία γέννησης *                                                                                                    |
| × | З ТАУТОТНТА             | Σταθερό τηλέμοινο                                                                                                    |
| * |                         | Επιλέξτε χώρα 🗸 Αριθμός τηλεφώνου                                                                                                    |
|   | 4 ΑΙΤΗΣΗ                | <br>Κινητό τηλέφωνο *                                                                                                    |
|   | 5 ΕΓΓΡΑΦΗ ΣΥΣΚΕΥΗΣ      | СҮ (+357)         Аловибе тллеийнои *           999999999         999999999                                                                          |
|   |                         | Διεύθυνση Ηλεκτρονικού Ταγυδρομείου (email) *<br>JCCdemouser                                                                                         |
|   | 6 ΟΛΟΚΛΗΡΩΣΗ            |                                                                                                    |
|   |                         | Φ Όπως αναγράφεται στην ταυτότητα. πχ. 0000123456         'Όπως αναγράφεται στην ταυτότητα. πχ. CR0123456 / HT0123456 ()                             |
|   |                         | Ημερ/νία έκδοσης εγγράφου *<br>Ημερ/νία λήξης εγγράφου *                                                                                             |
|   |                         | DD/MM/YYYY BD/MM/YYYY *                                                                                                    |
|   |                         |                                                                                                    |
|   |                         | ЕПОМЕНО                                                                                                    |

Συμπληρώστε τις απαραίτητες πληροφορίες ακριβώς όπως αναγράφονται στην βιομετρική σας ταυτότητα

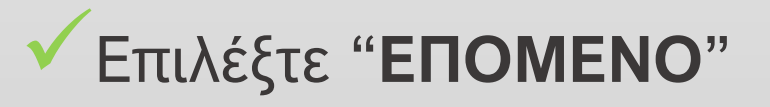

| 🎯 Νέα Ηλεκτρονική Ταυτότητ  | α (ηΤαυτότητα)                                                                                                    |                            |   |
|-----------------------------|----------------------------------------------------------------------------------------------------|----------------------------|---|
|                             | Σημείωση, Πριν ξεκινήσετα τη διαδικασία, βεβουνθείτε στι έχετα ενεργοποιήσει το βιομετρικά στην έξυπη<br>συσαφή σας<br>Βημα Τ. Ακοίζει την εφοριογή JCD Αμθικήταστο στη συσκευή σας και πατήστα στην απλογή Τιοιδεθείτει γι<br>να εξοσιαδίτησε μια ανουλία γιή                                                                                                    | ren «Ennin<br>Veletire y a |   |
|                             |                                                                                                    |                            |   |
| (3) TATTOTHEA<br>(4) AITHEN | Constantial Constantial Constantian Constantian Consta |                            |   |
| 6 CAGOUNPEEN                | Figure 2 Superformation to 10 Xyperformation on years was water water to 2002                                                                                                    | JCC<br>PAYMENT<br>SYSTEMS  |   |
|                             | Law Crimelity, etc         Figure 2. Indecidenting too: gate table users emailes BV3 on emailete         Figure 2. Indecidenting too: gate table users emailete BV3 on emailete         Figure 2. Indecidenting too: gate table users emailete BV3 on emailete         Figure 2. Indecidenting too: gate table users emailete         Figure 2. Indecidenting too: gate table userse                                                                                                    | Another                    |   |
|                             | Βήμα 4: Εισόγετε το Βιομετοικά σος στοχεία και αφού η εφαρμογή JCC Authenticator καταχωρηθεί με<br>επιτυχία, κάντε κόικ στο 'ΟΚ'.                                                                                                    | MI (Je                     |   |
|                             | еломено                                                                                                    |                            | , |

Ανοίξτε την εφαργμογή
 JCC Authenticator στο
 κινητό

Επιλέξτε την πρώτη επιλογή "Sign in to authorize a transaction"

| 🛞 Νέα Ηλεκτρονική Ταυτότητα | α (ηΤαυτότητα)                                                                                                    |                                                                |                                 |                                 |                                                               |
|-----------------------------|----------------------------------------------------------------------------------------------------|----------------------------------------------------------------|---------------------------------|---------------------------------|---------------------------------------------------------------|
|                             | Σημείωση Τομή ξενικήσετε τη Ναδικασία βιβοωθαίτε ότι έχετε ενεργοποιήσει το Βίομετρικά στην έξοπη<br>ανοκαιή σας<br>Βημα Τιλιούτε την εφαρμογή 200 Αμπικήταση στη συκαξική σας και πατήστε στην απλική Τωνδεθείτε για<br>να εξοικοδοπόστε μια ανολλογή                                                                                                    | C                                                              |                                 |                                 |                                                               |
|                             |                                                                                                    | ≮ Ba                                                           | JCC                             |                                 |                                                               |
| (e) proceeding              | Prive 2 Exercisedner to 12 Month Charl, Gran, Gran, Galantia, Han Active Kai Nathiorta 1200001<br>Unar Contention, edd                                                                                                    | ĺ                                                              | PAYMENT<br>SYSTEMS<br>User ID   | _                               | Καταχωρήστε το ID                                             |
|                             | Biju 3 filoretologijeta toc 2 eudocoje juoc gotor, too šjata koje judou emali os Bijš os enikėjta<br>Titokietor"                                                                                                    |                                                                |                                 |                                 | χρήστη /User ID όπα<br>εμφανίζεται στη<br>σελίδα του JCC Τεικ |
|                             |                                                                                                    |                                                                |                                 |                                 | Portal                                                        |
| e rifeifonadio              | 4       8       8         9       9       9         8       9       8       9         9       9       4       10         9       9       9       9         9       9       10       4         9       9       10       4         9       9       10       4         9       10       4       10         10       10       4       10         10       10       4       10         10       10       4       10         10       10       4       10         10       10       4       10         10       10       4       10         10       10       4       10         10       10       4       10         10       10       10       10         10       10       10       10         10       10       10       10         10       10       10       10         10       10       10       10         10       10       10       10 |                                                                |                                 | J                               | Πατήστε "SIGN IN/<br>ΕΙΣΟΛΟΣ"                                 |
|                             |                                                                                                    |                                                                |                                 |                                 |                                                               |
|                             | <ul> <li>Nuevosorez</li> <li>orozanie na rodnoszcza</li> <li>orozanie na rodnoszcza</li> <li>a rodnoszcza</li> <li>a rodnoszcza</li></ul>                                                                                                    | <complex-block><complex-block></complex-block></complex-block> | <complex-block></complex-block> | <complex-block></complex-block> | <complex-block></complex-block>                               |

καταχωρήστε το ID ρήστη /User ID όπως υφανίζεται στη ελίδα του JCC Trust ortal

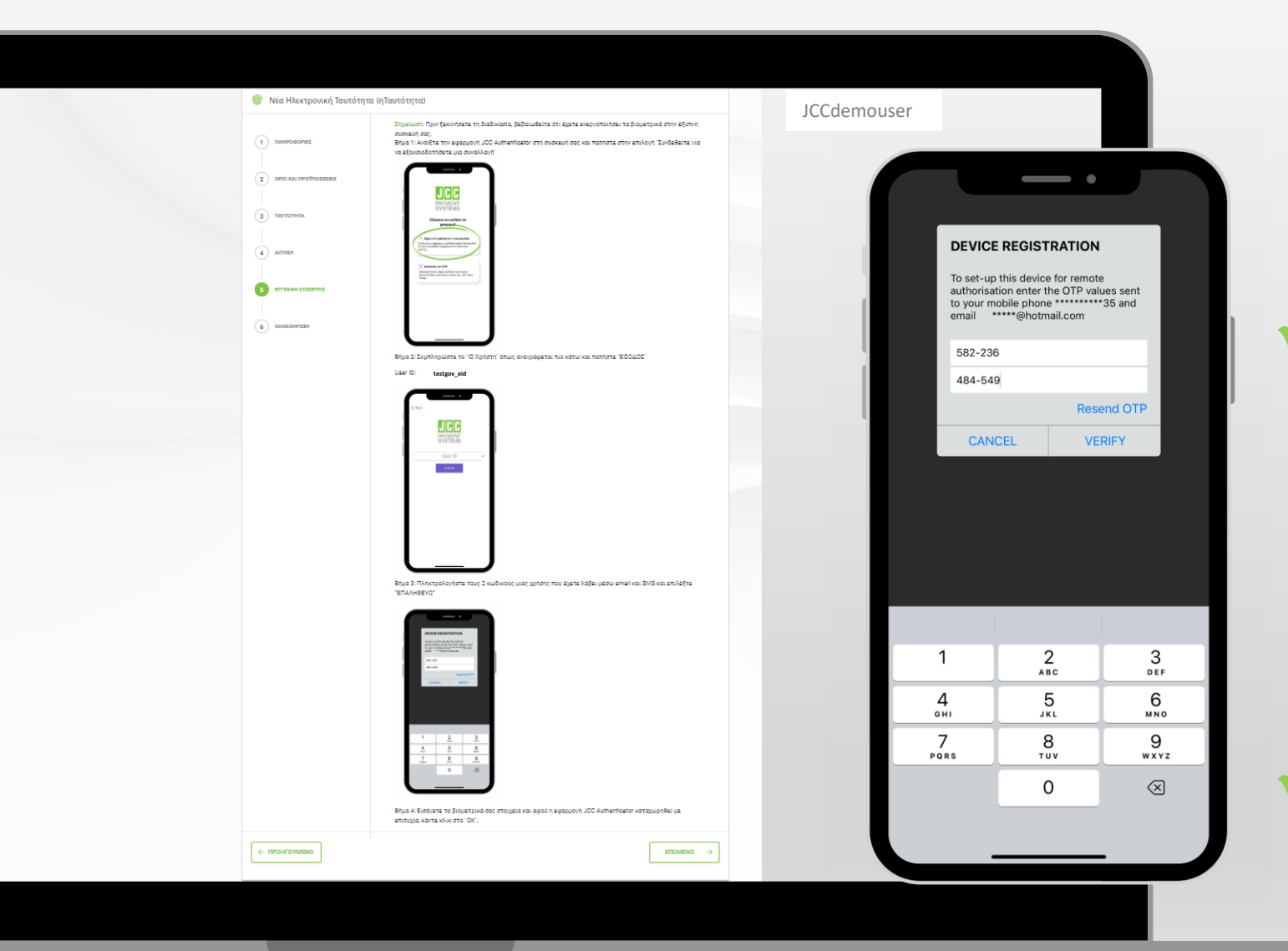

Καταχωρήστε τους
 δύο 6-ψήφιους
 κωδικούς ΟΤΡ που
 μόλις λάβατε με
 μήνυμα SMS και με
 ηλ. ταχυδρομείο

## Επιλέξτε "VERIFY / ΕΠΑΛΗΘΕΥΩ"

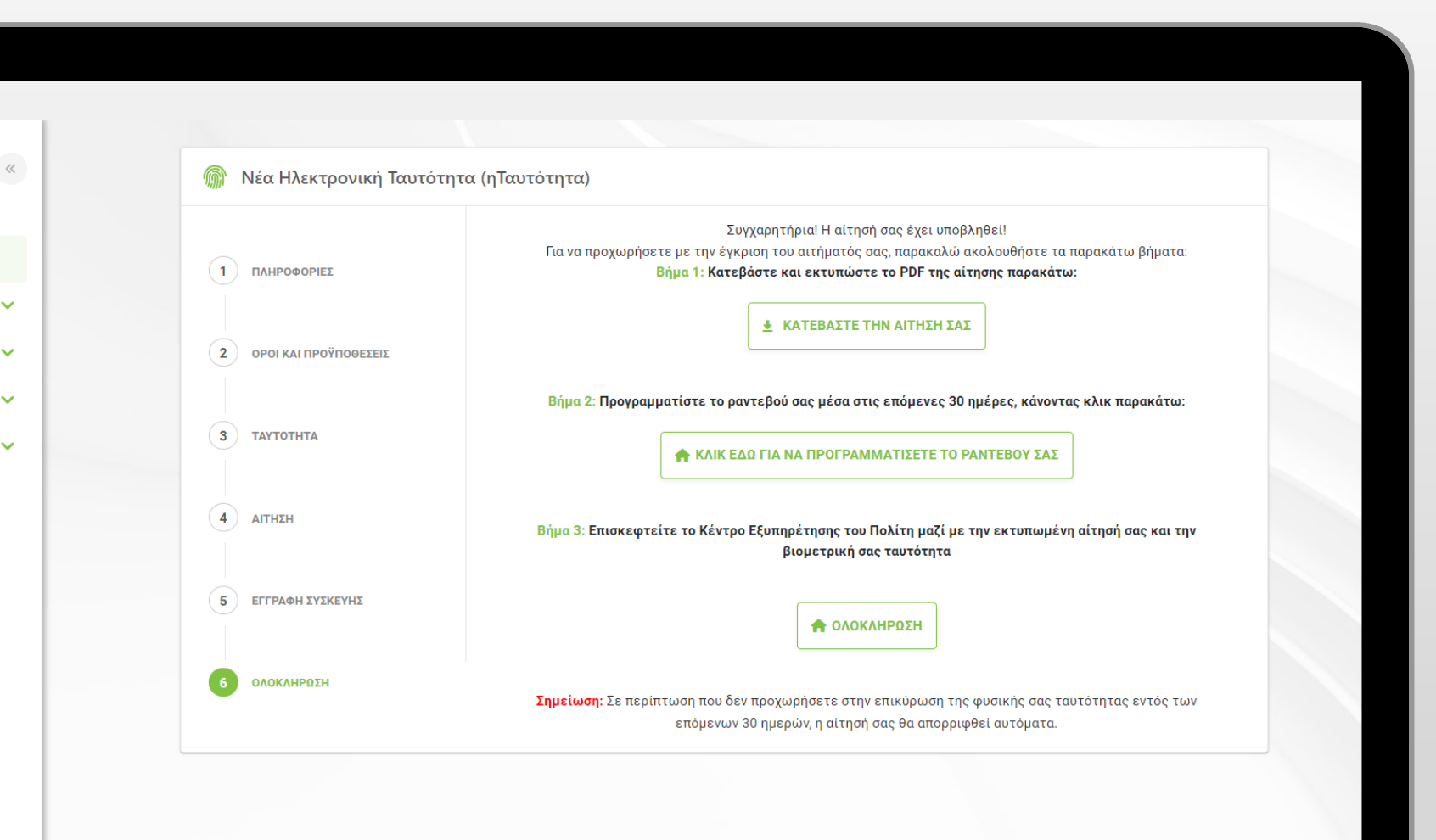

Κατεβάστε και εκτυπώστε
 το έντυπο αίτησης σας και
 διευθετήστε ραντεβού με
 τα ΚΕΠ για την
 ταυτοποίηση μέσω
 φυσικής παρουσίας

Επιλέξτε
 "ΟΛΟΚΛΗΡΩΣΗ"

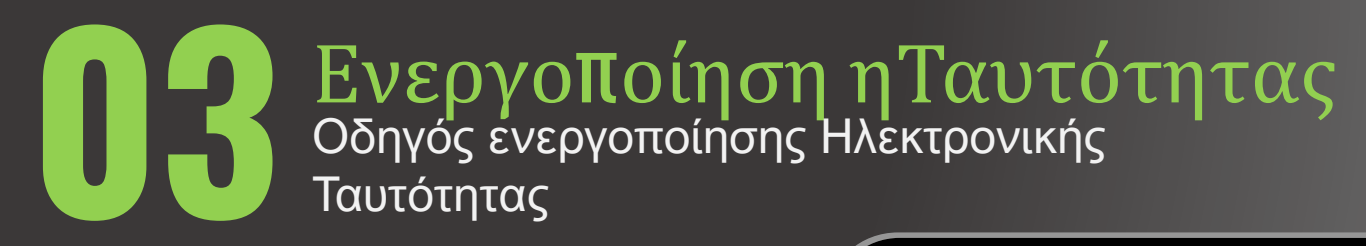

Επιλέξτε <u>εδώ</u> για να επισκεφθείτε τη σελίδα JCC Trust Portal

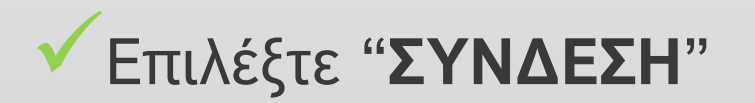

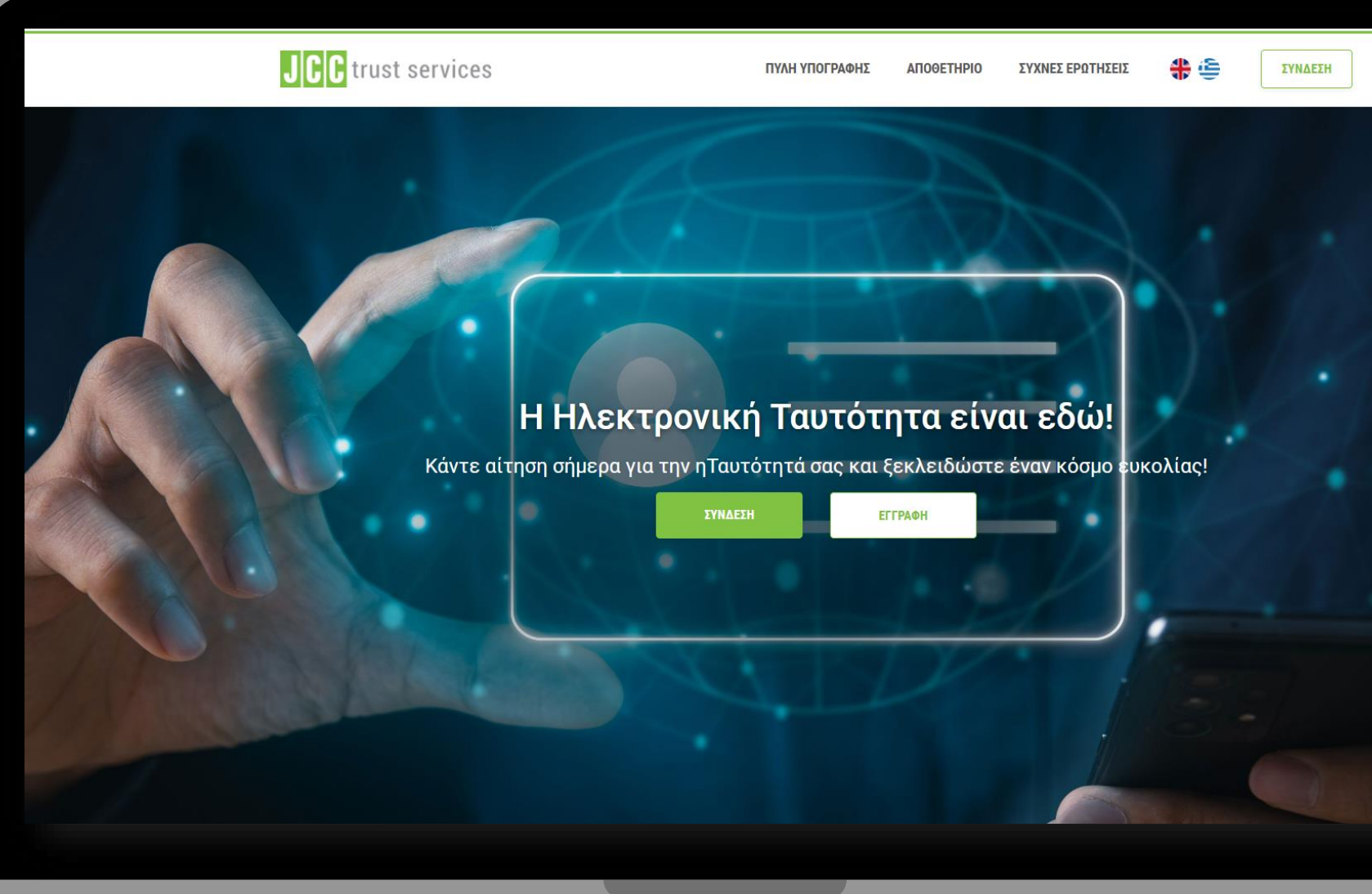

|        |                                                                                                    |                                                          | م<br>الب<br>الب<br>الب<br>الب<br>الب<br>الب<br>الب<br>الب<br>الب<br>الب |   |
|--------|----------------------------------------------------------------------------------------------------|----------------------------------------------------------|-------------------------------------------------------------------------|---|
|        | Electronic Identity<br>The soft have as (Excesses takens)                                                                                                    | Συνδεθείτε στο JCC Trust Portal                          |                                                                         | l |
|        | Control and a sector of the sector of the sector of t              | Δεν έχετε λογαριασμό;<br>ΕΓΓΡΑΦΕΙΤΕ ΣΤΟ JCC TRUST PORTAL |                                                                         |   |
|        | <sup>16</sup> Hannya di tuga, torsa ser am giu, dealy asam ingra fullar nalati diffi<br>internationali di tuga di tuga |                                                          |                                                                         | l |
| τηΣειΣ | PRIVACY POLICY                                                                                                    |                                                          | ¥                                                                       | l |

 Καταχωρήστε το όνομα χρήστη ή τη διεύθυνση του ηλεκτρονικού σας ταχυδρομείου

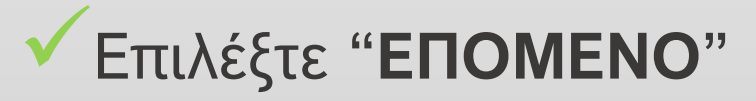

|         |                                                                                                    | Συνδεθείτε στο JCC Trust Portal                                                                                                    | <ul> <li>* *</li> <li>*</li> <li>*</li></ul>                                                                                                    |
|---------|----------------------------------------------------------------------------------------------------|----------------------------------------------------------------------------------------------------|----------------------------------------------------------------------------------------------------|
| 904) ¥  | Electronic location   The real real means can be a state of the real real means can be a state of the real real means can be a state of the real means can be a state of the real means can be a state of | Ανάκτηση κωδικού πρόσβασης<br>Δ΄ Εισαγάγετε το 6-ψήφιο ΟΤΡ που δημιουργήθηκε μέσω της εφαρμογής JCC Authenticat<br>Επαναφορά του ελέγχου ταυτότητας δύο παραγόντων;<br>ΣΥΝΔΕΣΗ | Choose an action to proceed<br>Sign in to authorize a transaction<br>therety.<br>Concrete an OTP<br>Concrete the θ-digit code for two-factor<br>hytota.<br>Choose an action to provide the designature or Electronic<br>therety.<br>Concrete the θ-digit code for two-factor<br>hytota.<br>Choose an action to provide the designature or Electronic<br>therety.<br>Concrete the θ-digit code for two-factor<br>Concrete the θ-digit code for two-factor<br>Concrete the designature or Electronic<br>therety.<br>Concrete the designature or Electronic<br>therety.<br>Concrete the designature or Electronic<br>therety.<br>Concrete the designature or Electronic<br>therety.<br>Concrete the designature or Electronic<br>therety.<br>Concrete the designature or Electronic<br>therety.<br>Concrete the designature or Electronic<br>Concrete the designature or Electronic<br>Concrete the designature of the designature of the |
| ΕΡΩΤΗΣΕ | IZ PRIVACY POLICY                                                                                                    | Ο τρέχον LRA σας είναι: ΚΕΡ. Επιλέξτε παρακάτω εάν θέλετε να αλλάξετε τον LRA σας:<br>GOV                                                                                      | Επιλέξτε "ΣΥΝΔΕΣΗ"                                                                                                    |

С

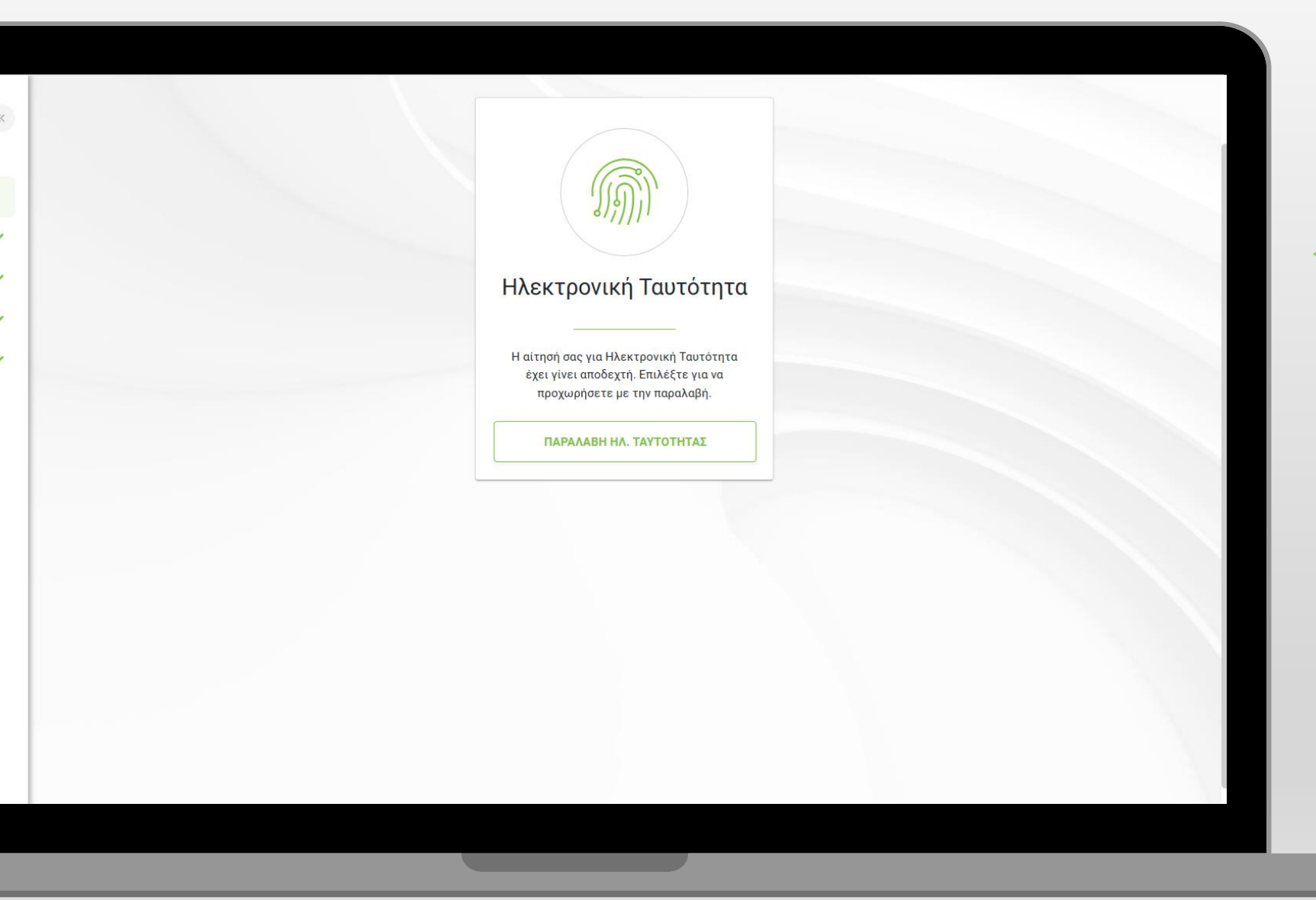

Επιλέξτε "ΠΑΡΑΛΑΒΗ
 ΗΛ. ΤΑΥΤΟΤΗΤΑΣ" για
 να ενεργοποιήσετε την
 ηΤαυτότητα

| «      | Ηλεκτρονική ταυτότη ΠΛΗΡΟΦΟΡΙΕΣ ΟΙ ΣΥΣΚΕ | ητα (eID)<br>Yes moy history               |  |  |
|--------|------------------------------------------|--------------------------------------------|--|--|
| ×<br>× | Παρακαλώ πατήστε ΈΚΔΟΣΗ' για τ           | ην έκδοση της ηλεκτρονικής σας ταυτότητας. |  |  |
| *<br>* |                                          |                                            |  |  |
|        |                                          |                                            |  |  |
|        |                                          |                                            |  |  |
|        |                                          |                                            |  |  |

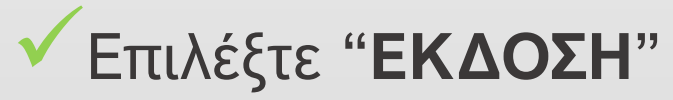

#### Δημιουργήστε την Ηλεκτρονική σας Ταυτότητα Για να δημιουργήσετε την Ηλεκτρονική σας Ταυτότητα, πρέπει να ρυθμίσετε τον λογαριασμό elD σας με τα δικά σας διαπιστευτήρια. Σημαντική σημείωση: Σας ενημερώνουμε ότι σε περίπτωση που ξεχάσετε τον κωδικό πρόσβασης eID και πρέπει να το επαναφέρετε, θα απαιτείται επαλήθευση της φυσικής ταυτότητας. Εισαγάγετε το ΟΤΡ που λάβατε μέσω SMS: Εισαγάγετε το ΟΤΡ που λάβατε μέσω email: Ορίστε τον κωδικό πρόσβασης elD: 🛆 Παρακαλώ σημειώστε ότι θα χρειαστείτε αυτό τον κωδικό για τη χρήση της ηΤαυτότητάς σας. Σε περίπτωση που τον ξεχάσετε ή χάσετε, θα πρέπει να παρουσιαστείτε για φυσική ταυτοποίηση ΥΠΟΒΟΛΗ

<<

γίδες

ιξη

Καταχωρήστε τον
 κωδικό ΟΤΡ που μόλις
 λάβατε με μήνυμα SMS

Καταχωρήστε τον κωδικό
 ΟΤΡ που μόλις λάβατε με
 ηλ. ταχυδρομείου

Καταχωρήστε τον κωδικό της ηΤαυτότητας δύο φορές

Σημαντική σημείωση! Ο συγκεκριμένος κωδικός θα χρησιμοποιείται για την χρήση της ηλεκτρονικής σας ταυτότητας. Σε περίπτωση που χρειαστεί να τον επαναφέρετε, θα χρειαστεί ταυτοποίηση με **φυσική παρουσία** στα γραφεία της JCC.

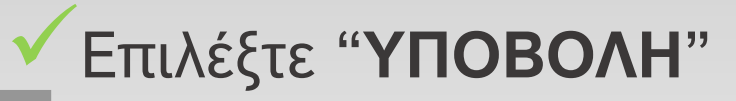

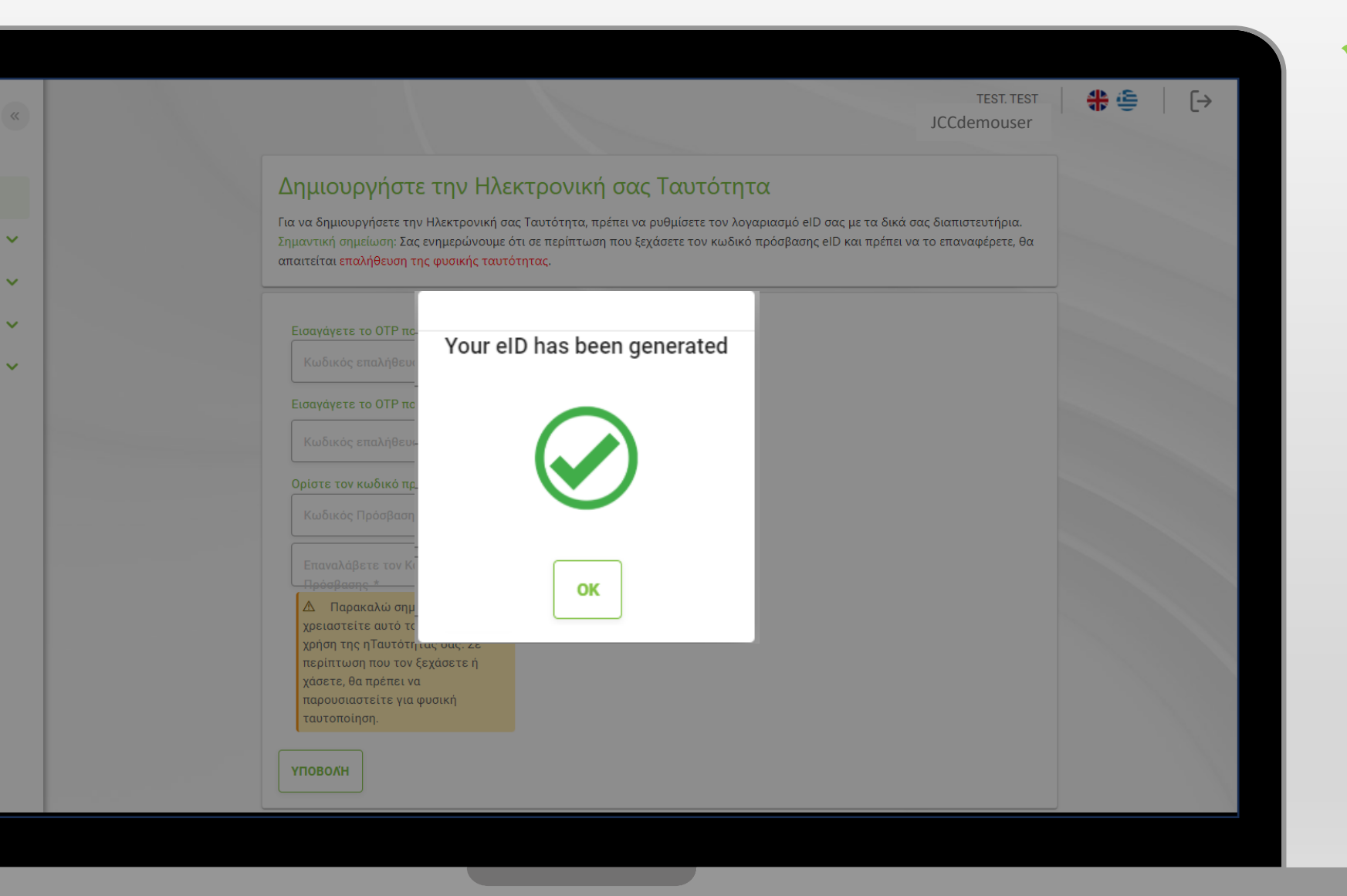

 Έχετε ενεργοποιήσει με επιτυχία την ηΤαυτότητα σας!

 Για να υπογράψετε έγγραφα ηλεκτρονικά με την ηΤαυτότητα σας, επισκεφτείτε το <u>JCC</u> <u>Signing Portal</u> και δημιουργήστε το λογαριασμό σας!

![](_page_31_Picture_3.jpeg)

![](_page_32_Picture_0.jpeg)

![](_page_32_Picture_2.jpeg)

## Η Ηλεκτρονική Ταυτότητα είναι εδώ!

Κάντε αίτηση σήμερα για την ηΤαυτότητά σας και ξεκλειδώστε έναν κόσμο ευκολίας!

ΣΥΝΔΕΣΗ

# Ευχαριστούμε.

Για οποιεσδήποτε περαιτέρω πληροφορίες, παρακαλώ επικοινωνήστε με την JCC μέσω ηλεκτρονικού ταχυδρομείου στο <u>trust-services@jcc.com.cy</u> ή μέσω του τηλεφωνικού κέντρου +357-22 868500.